In order to find out what sources of traffic are driving the most new and returning users, follow these steps to create a custom Explore report in your GA4 account.

To begin, you will need to log into your GA4 property and navigate to the Explore section in the

GA4 interface:

Step 1 - Explore Reports > Choose a Blank Exploration

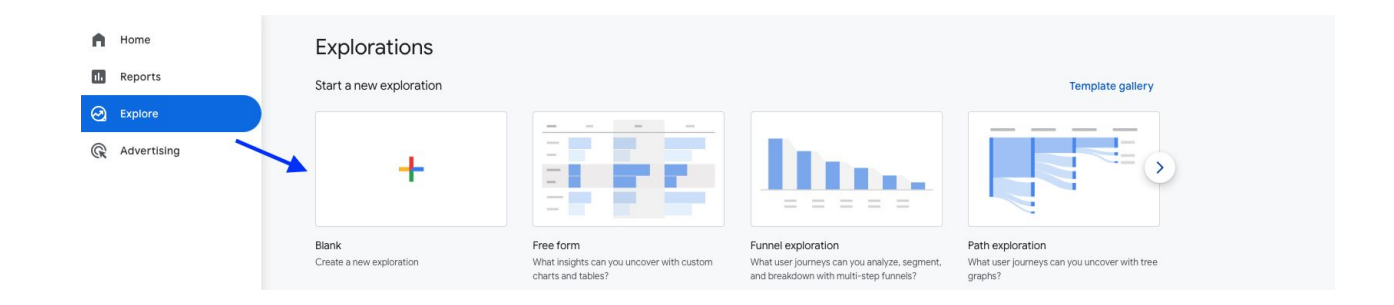

Step 2: - Rename your report - for this example we'll use "New vs Returning Users"

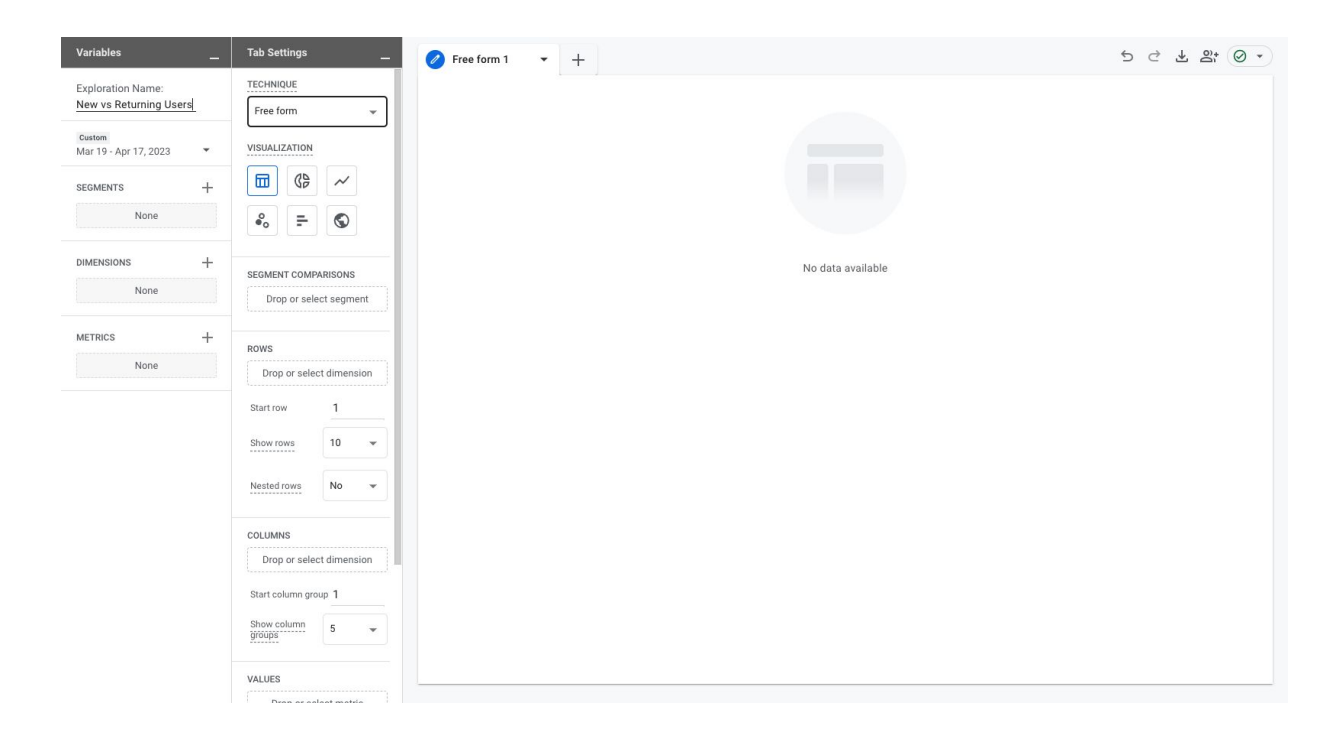

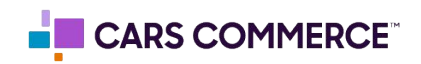

Step 3: Add the following dimensions: Session source/medium, session campaign and double click them to add to the report rows

| Variables                                   | Tab Settings              | 🧭 Free form 1 👻 🕂 | 5 ♂ ¥ ≌; ⊘ → |
|---------------------------------------------|---------------------------|-------------------|--------------|
| Exploration Name:<br>New vs Returning Users | TECHNIQUE<br>Free form    |                   |              |
| Custom<br>Mar 19 - Apr 17, 2023 🔹           | VISUALIZATION             |                   |              |
| segments +                                  |                           |                   |              |
| None                                        | •°° = ©                   |                   |              |
| DIMENSIONS +                                | SEGMENT COMPARISONS       | No data available |              |
| Session campaign                            | Drop or select segment    |                   |              |
| METRICS +                                   | ROWS                      |                   |              |
| None                                        | iii Session campaign      |                   |              |
|                                             | Drop or select dimension  |                   |              |
|                                             | Start row 1               |                   |              |
|                                             | Show rows 10 -            |                   |              |
|                                             | Nested rows No +          |                   |              |
|                                             | COLUMNS                   |                   |              |
|                                             | Drop or select dimension  |                   |              |
|                                             | Start column group 1      |                   |              |
|                                             | Show column<br>groups 5 👻 |                   |              |

Step 4: Add the following metrics: new users, returning users and double click to add them to the report values

| Variables _                       | Tab Settings             | 🖉 Free form 1 🔹 🕂       |                                                       |                 |                 | ५ ५ २ ४ २ 🗛 🗸 🗸 |
|-----------------------------------|--------------------------|-------------------------|-------------------------------------------------------|-----------------|-----------------|-----------------|
| Exploration Name:                 |                          | Session source / medium | Session campaign                                      | ↓ New users     | Returning users |                 |
| New vs Returning Users            | ROWS                     | Totals                  |                                                       | 33,334          | 5,555           |                 |
| Custom<br>Mar 19 - Apr 17, 2023 🔹 | Session source / m       |                         |                                                       | 100.0% of total | 100.0% of total |                 |
| segments +                        | Session campaign         | 1 google / organic      | (organic)                                             | 14,199          | 2,190           |                 |
|                                   | Drop or select dimension | 2 (direct) / (none)     | (direct)                                              | 8,398           | 1,033           |                 |
| None                              | Start row 1              | 3 google / cpc          | DLI 114708 CHV NEW Brand:<br>Cox Chevrolet            | 1,541           | 846             |                 |
| DIMENSIONS +                      | Show rows 10 -           | 4 google / cpc          | DLI 114708 CHV NEW VLA -<br>New                       | 1,476           | 294             |                 |
| Session campaign                  | Nested rows No 👻         | 5 bing / cpc            | DLI 114708 DIV USED Dynamic<br>Used Intent            | 1,266           | 69              |                 |
| METRICS +                         | COLUMNS                  | 6 google / cpc          | DLI 114708 CHV NEW BUSIN<br>ELITE Commercial Vehicles | 1,182           | 84              |                 |
| New users                         | Drop or select dimension | 7 google / cpc          | DLI 114708 CHV USED VLA -<br>Used                     | 1,043           | 129             |                 |
| Returning users                   | Start column group 1     | 8 google / cpc          | DLI 114708 CHV NEW Chevro<br>Dealership               | 880             | 188             |                 |
|                                   | grob                     | 9 facebook / cpc        | used_daa                                              | 768             | 233             |                 |
|                                   | VALUES                   | 10 google / cpc         | DLI 114708 CHV NEW Locati                             | 515             | 193             |                 |
|                                   | 🗄 New users              |                         |                                                       |                 |                 |                 |
|                                   | E Returning users        |                         |                                                       |                 |                 |                 |
|                                   | Drop or colorit matrix   |                         |                                                       |                 |                 |                 |
|                                   | Cell type Bar ch 👻       |                         |                                                       |                 |                 |                 |
|                                   | FILTERS                  |                         |                                                       |                 |                 |                 |

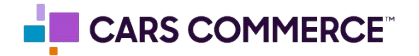

Step 5: If needed, add a filter for a certain source using the source/medium or campaign dimension in the filters section.

| Variables                                   |   | Tab Settings                       | 🖉 Free form 1 🔹 🕂       |                                                       |                 |                 |
|---------------------------------------------|---|------------------------------------|-------------------------|-------------------------------------------------------|-----------------|-----------------|
| Exploration Name:<br>New vs Returning Users |   |                                    | Session source / medium | Session campaign                                      | ↓ New users     | Returning users |
|                                             |   | Nested rows No 👻                   | Totals                  |                                                       | 6,911           | 1,765           |
| Custom<br>Mar 19 - Apr 17, 2023             | • | COLLIMNS                           |                         |                                                       | 100.0% of total | 100.0% of total |
| SEGMENTS                                    | + | Drop or select dimension           | 1 google / cpc          | DLIJ114708 CHV NEW Brand:<br>Cox Chevrolet            | 1,541           | 846             |
| None                                        |   | Start column group 1               | 2 google / cpc          | DLI 114708 CHV NEW VLA -<br>New                       | 1,476           | 294             |
| DIMENSIONS                                  | + | Show column<br>groups 5 -          | 3 google / cpc          | DLI 114708 CHV NEW BUSIN<br>ELITE Commercial Vehicles | 1,182           | 84              |
| Session source / m                          |   | VALUES                             | 4 google / cpc          | DLI 114708 CHV USED VLA -<br>Used                     | 1,043           | 129             |
| Session campaign                            |   | New users                          | 5 google / cpc          | DLI 114708 CHV NEW Chevro<br>Dealership               | 880             | 188             |
| METRICS                                     | + |                                    | 6 google / cpc          | DLI 114708 CHV NEW Locati                             | 515             | 193             |
| Returning users                             |   | Drop or select metric              | 7 google / cpc          | DLI 114708 CHV NEW Perfo<br>Max                       | 190             | 128             |
|                                             |   | Cell type Bar Ch •                 | 8 google / cpc          | DLI 114708 CHV NEW Cox<br>Auto                        | 84              | 39              |
|                                             |   | FILTERS                            |                         |                                                       |                 |                 |
|                                             |   | Session source / m                 |                         |                                                       |                 |                 |
|                                             |   | Filter                             |                         |                                                       |                 |                 |
|                                             |   |                                    |                         |                                                       |                 |                 |
|                                             |   | google / cpc                       |                         |                                                       |                 |                 |
|                                             |   | CANCEL APPLY                       |                         |                                                       |                 |                 |
|                                             |   | Drop or select dimension or metric |                         |                                                       |                 |                 |

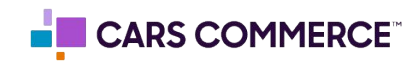